# How to Change Information on the Public Website Site Page

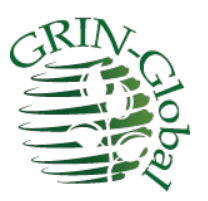

Revision Date July 18, 2024

# Author

Martin Reisinger

In GRIN-Global, on the Public Website, page for each distribution site exists. The data for this page is stored in several inter-related tables; this document explains how this data can be added / updated.

# **Comments/Suggestions**

Please contact Marty Reisinger at either marty.reisinger@ars.usda.gov or <u>mar@rrginc.com</u> with any suggestions or questions related to this document.

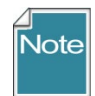

Complete documentation on many aspects of GRIN-Global is available online at the GRIN-Global website's documentation page: <u>https://www.grin-global.org/userdocs.htm</u>. Recommended: bookmark this page, and avoid printing, as the GG documents are under an ongoing revision process.

# Table of Contents

| Background                                       | . 3 |
|--------------------------------------------------|-----|
| GG Public Website Site Page                      | . 3 |
| Site Table / CT Dataview                         | . 5 |
| [A] Site (Repository) Label                      | . 6 |
| Advanced Search Genebank Option                  | . 6 |
| [B] Site Details                                 | . 7 |
| [C] email address                                | . 8 |
| [D] Curators list                                | . 8 |
| To find/determine the curators for the site page | . 8 |
| To add a curator to PW Site Page                 | . 9 |
| Editing the Cooperator Map Table                 | 10  |
| Crops and Species for the Site                   | 11  |
| Site Outlook Addresses (USDA / NPGS)             | 13  |
| Appendix A: Document Revisions                   | 14  |

#### Background

The Public Website refers to a site page in several places. The data used by the page is determined by programmed logic and has a legacy that was based on previous GRIN software. Unfortunately the data is not stored in only one table, but is determined based on some legacy relationships. This document will explain where the various data comes from and which tables to use to access the data.

The relevant records that should be kept up to date are in the **Cooperator** and the **Cooperator Map** tables. A CT user included in the **Manage\_Cooperator** permission group can update any record in these two tables. For specific how-to instructions refer to the sections <u>To add a curator</u> and <u>Edit the</u> <u>Cooperator Map</u> for more details.

#### GG Public Website Site Page

Many screens display a link to a site (repository) page, such as the following:

| If yo       | ur resu                   | ults aren't what yo    | ou expected, try u | sing the Advanced S                | Search tab and filling in more information. |         |
|-------------|---------------------------|------------------------|--------------------|------------------------------------|---------------------------------------------|---------|
| Your        | query                     | included: All acc      | essions            |                                    |                                             |         |
| Repo        | ository                   | : Western Region       | al PI Station – W6 |                                    |                                             |         |
| □ V<br>Sele | <b>iew Ol</b><br>cted ite | em(s) below: Add       | d to Cart View Act | cession Details                    |                                             |         |
|             | Basic I                   | nfo Source Info        | Show all columns   | Show/hide columns                  | Show 10 rows Excel                          | Search: |
|             | Showing                   | g 1 to 10 of 10 entrie | 'S                 |                                    |                                             | Previou |
|             |                           | ACCESSION              | NAME 4             | ΤΑΧΟΝΟΜΥ                           | ORIGIN 🔶 REPOSITORY 🍦 IMAGE                 | \$ A    |
|             |                           | Search ACCESS          | Search NAM         | Search TAXONO                      |                                             |         |
|             |                           | PI 655681              | Yugo# 10           | <i>Trifolium patulum</i><br>Tausch | Former Serbia<br>and <u>W6</u><br>Montenego | J       |
|             |                           | PI 655685              | Yuqo# 7            | Trifolium                          | Former Serbia<br>and W6                     | 1       |

| U.S. National Plant Germplasm System                                                                                                    |                                                                                                    |  |  |  |  |  |  |  |  |
|----------------------------------------------------------------------------------------------------|----------------------------------------------------------------------------------------------------|--|--|--|--|--|--|--|--|
| Accessions Descriptors Reports GRIN Tax                                                                                                    | xonomy▼ GRIN▼ Help Contact Us Tools▼ Your Profile▼                                                       |  |  |  |  |  |  |  |  |
|                                                                                                    |                                                                                                    |  |  |  |  |  |  |  |  |
| Western Regional PI Station                                                                                                    | Curator(s)                                                                                               |  |  |  |  |  |  |  |  |
| USDA-ARS, Western Regional Plant Introduction Station<br>201 Clark Hall<br>Washington State University<br>MS 6402<br>Pullman, Washington 99164-6402<br>Phone: 509-335-1502 | Clare Coyne<br>(Pea, Cool Season Food Legumes)<br>clarice.coyne@usda.gov<br>Sarah Dohle<br>(Common Bean) |  |  |  |  |  |  |  |  |
| w6@ars-grin-gov                                                                                                    | Sarah.Dohle@usda.gov                                                                                     |  |  |  |  |  |  |  |  |
|                                                                                                    | (Cool Season Grasses & Safflower)<br>paul.galewski@usda.gov                                              |  |  |  |  |  |  |  |  |

Site pages can be displayed directly using the following URL as a template: <u>https://npgsweb.ars-grin.gov/gringlobal/site?id=1</u>

where the red number indicates the site's site\_id from the site table:

| Site | Accession | Accession Action   | Inventory Site W6 Inventory Accession  | on Inventory Name      | ory Name Inventory Maintenance Policy |              |  |
|------|-----------|--------------------|----------------------------------------|------------------------|---------------------------------------|--------------|--|
|      | Site ID   | Site Short<br>Name | Site Long Name                         | Provider<br>Identifier | Organization<br>Abbreviation          | Is Internal? |  |
| •    | 1         | сот                | Cotton Collection                      | 00AX14                 | СОТ                                   | Y            |  |
| -    | 2         | BRW                | Natl. Germplasm Repository - Brown     | 00AX14                 | BRW                                   | Y            |  |
|      | 3         | COR                | Natl. Germplasm Repository - Corvallis | 00AX14                 | COR                                   | Y            |  |
|      | 4         | DAV                | Natl. Germplasm Repository - Davis     | 00AX14                 | DAV                                   | Y            |  |
|      | 5         | GEN                | Natl. Gemplasm Repository - Geneva     | 00AX14                 | GEN                                   | Y            |  |
|      | 6         | нію                | Natl Germplasm Repository - Hilo       | 00AX14                 | нію                                   | Y            |  |

| GRIN-Global                               | U.S. National Plant Germplasm System CBO Training Site                                                                                                    |                                                                                                    |  |  |  |  |  |  |
|-------------------------------------------|----------------------------------------------------------------------------------------------------|----------------------------------------------------------------------------------------------------|--|--|--|--|--|--|
| Version: 2.3.0.3                          | Accessions Descriptors Reports GRIN                                                                                                    | Taxonomy ▼ GRIN ▼ Help Contact Us Your Profile ▼                                                                                                    |  |  |  |  |  |  |
|                                           | Western Reginnal PI Station       A         USDA-ARS, Western Regional Plant Introduction Station         Washington State University         Regional Plant Introduction Station         59 Johnson Hall, P.O. Box 646402         Pullman, Washington 99164-6402         Phone: (509) 335-1502         Fax: 509-335-6654 | Curator(s)<br>Vicki Bradley<br>(Cool Season Grasses & Safflower)<br>vicki.bradley@ars.usda.gov<br>Clare Coyne<br>(Pea, Cool Season Food Legumes)<br>clarice.coyne@usda.gov<br>Barbara Hellier<br>(Sugarbeet & Horticultural Crops)<br>barbara.hellier@usda.gov<br>Brian Irish<br>(Temperate Forages)<br>brian.irish@usda.gov |  |  |  |  |  |  |
| https://www.arg.ugda.gov/Maip/docs.htm?   | Crops evaluated                                                                                                    | Species held at site                                                                                                    |  |  |  |  |  |  |
| https://www.ars.usda.gov/iviain/docs.htm? | <u>aocia=0037</u>                                                                                                    |                                                                                                    |  |  |  |  |  |  |

Site W6 is used in the following example and the lettered components are expanded below.

# Site Table / CT Dataview

|                       | Get Site |            |   |         |
|-----------------------|----------|------------|---|---------|
| Dataview<br>Category: |          | Area:      |   |         |
| Client                | ~        | Cooperator |   | ~       |
| Dataview:             |          |            | S | now All |
| Get Site              |          |            |   | ٢       |
| Get Cooperator        |          |            |   | -       |

# [A] Site (Repository) Label

The label on the PW gets the data form the corresponding **Site** record's **Site Long Name** field:

| 6    | Western Reciional P      | I Station        |           | e. 1               |               |                     |                    |                              |         |
|------|--------------------------|------------------|-----------|--------------------|---------------|---------------------|--------------------|------------------------------|---------|
| arch | n Results<br>Id To Query | Clear            | r Query   | 1                  |               |                     |                    |                              |         |
| ite  | Accession IPR            | Accession        | Cooperato | r Cooperator Map   | Order Request | Inventory Maintenan | nce Policy (       | Order Request Phyto Log      |         |
|      | Site ID                  | Site Sho<br>Name | rt        | Site Long Name     |               | Pro                 | ovider<br>entifier | Organization<br>Abbreviation | ls Inte |
|      | 20                       | MIC              |           | Western Pagianal P | 1 Station     | 00/                 | 111                | WC                           | v       |

### **Advanced Search Genebank Option**

On the PW Advanced Search, the Genebank option uses two fields (combined).

Table: Site Field: Site Long Name Field: Site Short Name

#### Example: Western Regional PI Station - W6

| Simple Search List Search        | Plant Genetic Resources Conservation Unit, Griffin, GA – S9<br>Adv |     |  |  |  |
|----------------------------------|--------------------------------------------------------------------|-----|--|--|--|
| Simple Search Else Search        | Plant Germplasm Quarantine Program – PGQO                          | - 1 |  |  |  |
| The more information you provide | , th Plant Variety Protection Voucher Collection – PVPO            |     |  |  |  |
| <b>Q</b> e.g., PI 651649         | Potato Germplasm Introduction Station – NR6                        |     |  |  |  |
|                                  | Rice Genetic Stock Center – GSOR                                   |     |  |  |  |
| Scientific name (any part)       | Soybean Collection – SOY                                           |     |  |  |  |
|                                  | Systematic Botany and Mycology Laboratory – SBML                   |     |  |  |  |
| Plant name                       | US Nicotiana Germplasm Collection – TOB                            |     |  |  |  |
|                                  | Western Regional PI Station – W6                                   |     |  |  |  |
| Genebank 👝                       | <u>N</u>                                                           | ,   |  |  |  |

| Ge | et Site Coop | erators Accessions | Get Cooperator Group Get Coo | operator Map 🛛 🚒       |                              |                 |                          |                 |                         |
|----|--------------|--------------------|------------------------------|------------------------|------------------------------|-----------------|--------------------------|-----------------|-------------------------|
|    | Site<br>ID   | Site Short<br>Name | Site Long Name               | Provider<br>Identifier | Organization<br>Abbreviation | ls<br>Internal? | Is Distribution<br>Site? | Туре            | FAO Institute<br>Number |
| Þ  | 26           | W6                 | Western Regional PI Station  | 00AX14                 | W6                           | Y               | Y                        | Seed maintenanc | USA022                  |

## [B] Site Details

Most of the Details (B) and (C) are stored in the site's **Cooperator** record.

| GRIN-Global      | U.S. National Plant Germplasm System CBO Training Site                                                                                                    |  |  |  |  |  |  |  |  |
|------------------|----------------------------------------------------------------------------------------------------|--|--|--|--|--|--|--|--|
| Version: 2.3.0.3 | Accessions Descriptors Reports GRIN Taxonomy                                                                                                    |  |  |  |  |  |  |  |  |
|                  | Western Reginanal PI Station A Curator(s)                                                                                                    |  |  |  |  |  |  |  |  |
|                  | USDA-ARS, Western Regional Plant Introduction Station<br>Washington State University<br>Regional Plant Introduction Station<br>59 Johnson Hall P.O. Box 646402    |  |  |  |  |  |  |  |  |
|                  | Pullman, Washington 99164-6402     Clare Coyne       Phone: (509) 335-1502     (Pea, Cool Season Food Legumes)       Fax: 509-335-6654     clarice.coyne@usda.gov |  |  |  |  |  |  |  |  |
|                  | w6@ars-grin.gov C Barbara Hellier<br>(Sugarbeet & Horticultural Crops)                                                                                            |  |  |  |  |  |  |  |  |

The cooperator record for the site (W6 in this case) has the following conditions:

@cooperator.status\_code = 'ACTIVE' AND @cooperator.last\_name IS NULL AND @cooperator.organization\_abbrev = 'W6'

(W6 used as example)

| Searc | ch Criteria      |           |               |      |                    |                              |                                   |                  |                             |                   |            | Cle            | ar Text         |
|-------|------------------|-----------|---------------|------|--------------------|------------------------------|-----------------------------------|------------------|-----------------------------|-------------------|------------|----------------|-----------------|
| @coo  | perator.organiza | tion_abbr | ev = 'W6'     | AND  | @cooperator.last_r | name IS NULL                 |                                   |                  |                             |                   |            |                | ^               |
|       | - D - h          |           |               |      |                    |                              |                                   |                  |                             |                   |            |                | ~               |
| A     | Add To Query     | PB Acc    | Clear Q       | uery | rator Cooperator N | Ian Order Reg                | uset Inventory Maintenance Policy | Order Request Ph | to log                      | L                 | imit: 1000 | Page Size:     | 1000 🜩          |
| JIC   | Accession        | Th Acc    | ession        |      | cooperator in      |                              |                                   | Cider nequest m  |                             |                   |            |                |                 |
|       | Last<br>Name     | Title     | First<br>Name | Job  | Email              | Organization<br>Abbreviation | Organization                      | Address Line     | Address Line 2              | Address<br>Line 3 | City       | Geography      | Postal<br>Index |
| Þ.    |                  |           |               |      | w6@ars-grin-gov    | W6                           | USDA-ARS, Western Regional Pla    | 201 Clark Hall   | Washington State University | MS 6402           | Pullman    | Washington, Un | 99164-6402      |

The data on the PW page comes from the record:

| Western Regional PI Station                           |
|-------------------------------------------------------|
| USDA-ARS, Western Regional Plant Introduction Station |
| Washington State University                           |
| MS 6402<br>Pullman, Washington 99164-6402             |
| Phone: 509-335-1502                                   |
| w6@ars-grin-gov                                       |

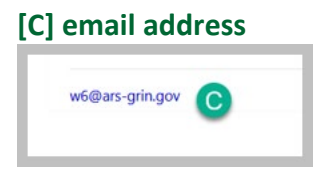

Also stored in the site's cooperator record in the **email** field. A site may use several different site "distribution email addresses" for different purposes. For more information on the Outlook email addresses used at NPGS, see <u>Site Outlook Addresses</u>.

# [D] Curators list

| Western Regional PI Station                                                                                                 | Curator(s)                                                                        |
|----------------------------------------------------------------------------------------------------|-----------------------------------------------------------------------------------|
| USDA-ARS, Western Regional Plant Introduction Station<br>Washington State University<br>Regional Plant Introduction Station | Vicki Bradley<br>(Cool Season Grasses & Safflower)<br>vicki.bradley@ars.usda.gov  |
| 59 Johnson Hall, P.O. Box 646402<br>Pullman, Washington 99164-6402<br>Phone: (509) 335-1502<br>Fax: 509-335-6654            | Clare Coyne<br>(Pea, Cool Season Food Legumes)<br>clarice.coyne@usda.gov          |
| w6@ars-grin.gov                                                                                                    | Paullette Galewski<br>(Cool Season Grasses & Safflower)<br>paul.galewski@usda.gov |
|                                                                                                    | Parbara Hallian                                                                   |

# To find/determine the curators for the site page

Search in the **cooperators** dataview: @cooperator\_group.group\_tag = 'W6' INTERSECT @cooperator\_group.group\_tag = 'CURATORS'

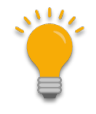

Note that the status is ignored here – an INACTIVE coop was displayed (this is an older screen image)

| Search Now!                                                                 |                                                  |                                                                         |                                               |                                                  |                                                                                                    |                                                                                                    |
|-----------------------------------------------------------------------------|--------------------------------------------------|-------------------------------------------------------------------------|-----------------------------------------------|--------------------------------------------------|----------------------------------------------------------------------------------------------------|----------------------------------------------------------------------------------------------------|
| Find:<br>Default                                                            | Oacce                                            | ession                                                                  |                                               | $\sim$                                           |                                                                                                    | Clear Text                                                                                                    |
| ⊇cooperator_group.g                                                         | group_tag = "W6"                                 |                                                                         |                                               |                                                  |                                                                                                    |                                                                                                    |
| NTERSECT                                                                    |                                                  |                                                                         |                                               |                                                  |                                                                                                    |                                                                                                    |
| Cooperator group.c                                                          | group tag = 'CUR                                 | ATORS'                                                                  |                                               |                                                  |                                                                                                    |                                                                                                    |
|                                                                             |                                                  |                                                                         |                                               |                                                  |                                                                                                    |                                                                                                    |
| Search Results                                                              |                                                  |                                                                         |                                               |                                                  |                                                                                                    |                                                                                                    |
| Add To Query                                                                | Clea                                             | rQuerv                                                                  |                                               |                                                  | 2000                                                                                                   | 1000                                                                                                    |
|                                                                             |                                                  |                                                                         |                                               |                                                  | limit 3000                                                                                             | Page Size: 1000                                                                                                    |
| Accession Get Inu                                                           | contone Cot Orde                                 | r Boguest Get Com                                                       | Get Coor                                      | perator Get Cooperat                             | Limit: 3000                                                                                            | Page Size: 1000                                                                                                    |
| Accession Get Inv                                                           | ventory Get Orde                                 | r Request Get Crop                                                      | Get Coop                                      | Get Cooperation                                  | Limit: 3000<br>or Map Get Cooperator Group                                                             | Page Size: 1000                                                                                                    |
| Accession Get Inv Cooperator ID                                             | ventory Get Orde                                 | Last Name                                                               | Get Coop<br>Title                             | Get Cooperato                                    | Email                                                                                                  | Job                                                                                                    |
| Accession Get Inv<br>Cooperator<br>ID<br>74578                              | rentory Get Orde<br>Status                       | Last Name<br>Bradley                                                    | Get Coop<br>Title<br>Ms.                      | Get Cooperator<br>First Name<br>Vicki            | Email                                                                                                  | Job                                                                                                    |
| Accession Get Inv<br>Cooperator<br>ID<br>74578<br>74772                     | Status<br>INACTIVE<br>ACTIVE                     | r Request Get Crop<br>Last Name<br>Bradley<br>Hellier                   | Get Coop<br>Title<br>Ms.<br>Ms.               | First Name<br>Vicki<br>Barbara                   | Email vicki.bradley@ars.usda.gov barbara.hellier@usda.gov                                              | Job<br>Curator                                                                                                    |
| Accession Get Inv<br>Cooperator<br>ID<br>74578<br>74772<br>104452           | Status<br>INACTIVE<br>ACTIVE<br>ACTIVE           | r Request Get Crop<br>Last Name<br>Bradley<br>Hellier<br>Coyne          | Get Coop<br>Title<br>Ms.<br>Ms.<br>Dr.        | First Name<br>Vicki<br>Barbara<br>Clare          | Email Vicki bradley@ars.usda.gov barbara.hellier@usda.gov clarice.coyne@usda.gov                       | Page Size: 1000     Job     Curator     Curator     Geneticist and Curator                                                                 |
| Accession Get Inv<br>Cooperator<br>ID<br>74578<br>74772<br>104452<br>160268 | Status<br>INACTIVE<br>ACTIVE<br>ACTIVE<br>ACTIVE | r Request Get Crop<br>Last Name<br>Bradley<br>Hellier<br>Coyne<br>Irish | Get Coop<br>Title<br>Ms.<br>Dr.<br>Dr.<br>Dr. | First Name<br>Vicki<br>Barbara<br>Clare<br>Brian | Email  Vicki bradley@ars.usda.gov barbara.hellier@usda.gov clarice.coyne@usda.gov brian.irish@usda.gov | Page Size:     1000       Job     Curator       Curator     Geneticist and Curator       Geneticist and Curator     Geneticist and Curator |

# To add a curator to PW Site Page

- A. The curator must be in the **Cooperator** table.
- B. Then two records related to the curator-cooperator must be added to the Cooperator Map table as shown below. For each new record, select the curator for the Cooperator field. For the Cooperator Group field, add:
  - a. NPGS Repository Curators
  - b. *Staff* [– *and the respective site*]

| Search                                                                                                    | n Results                                       |                                           |                                                     |                                   |                |                   |  |  |
|----------------------------------------------------------------------------------------------------|-------------------------------------------------|-------------------------------------------|-----------------------------------------------------|-----------------------------------|----------------|-------------------|--|--|
| Ac                                                                                                    | dd To Query                                     | Clear Query                               |                                                     |                                   | Limit:         | 3000 🖨 Pag        |  |  |
| Accession Get Inventory Get Order Request Get Crop Get Cooperator Get Cooperator Map Get Cooperator Group |                                                 |                                           |                                                     |                                   |                |                   |  |  |
|                                                                                                    | Cooperator<br>Map ID                            | Cooperator                                | Cooperator Group                                    | Note                              | Created Date   | Created By        |  |  |
| F.                                                                                                    | 15670                                           | Galewski, Paullette, USDA-ARS WRPIS, 3793 | NPGS Repository Curators                            | (Cool Season Grasses & Safflower) | 11/2/2022 4:11 | Reisinger, Martin |  |  |
|                                                                                                    | 15671 Galewski, Paullette, USDA-ARS WRPIS, 3793 |                                           | Staff - Western Regional Plant Introduction Station |                                   | 11/2/2022 4:33 | Reisinger, Martin |  |  |
|                                                                                                    |                                                 |                                           |                                                     |                                   |                |                   |  |  |

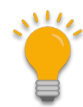

In the **Note** field for the **NPGS Repository Curators** record, include in parentheses (for consistency), the crops managed by the curator (E) (see image above)

| U.S. National Plant Germplasm System CBO Training Site |                                                                                  |  |  |  |  |  |  |
|--------------------------------------------------------|----------------------------------------------------------------------------------|--|--|--|--|--|--|
| ccessions Descriptors Report                           | s GRIN Taxonomy▼ GRIN▼ Help Contact Us Your Profile▼                             |  |  |  |  |  |  |
| A                                                      | Curator(s)                                                                       |  |  |  |  |  |  |
| ntroduction Station                                    | Vicki Bradley<br>(Cool Season Grasses & Safflower)<br>vicki.bradley@ars.usda.gov |  |  |  |  |  |  |
| •                                                      | Clare Coyne<br>(Pea, Cool Season Food Legumes)                                   |  |  |  |  |  |  |
|                                                        | clance.coyne@usda.gov                                                            |  |  |  |  |  |  |

#### Editing the Cooperator Map Table

Anyone who is included in the **Manage\_Cooperator** permission group can update any record in the **Cooperator\_Map** table (as well as the **Cooperator**) table. The Cooperator\_Map table has the records that indicate the curators used by the site page.

| Acce | ssion Pedigree       | NC7 Site Inventory Code Value Code Value Langua   | age Accession IPR Cooper | ator Map                                      |            |  |
|------|----------------------|---------------------------------------------------|--------------------------|-----------------------------------------------|------------|--|
|      | Cooperator<br>Map ID | Cooperator                                        | Cooperator Group 🔺       | Note                                          | Owned B    |  |
|      | 15673                | Nageswara-Rao, Madhugiri, Subtropical Horticultur | NPGS Repository Curators | (Omamentals)                                  | Rodrigue   |  |
|      | 232                  | Morris, J. Bradley, USDA, ARS, Plant Genetic Reso | NPGS Repository Curators | (Forage Legumes, Warm Season Grasses, New &   | Sinnott, Q |  |
|      | 9349                 | Harrison, Melanie, USDA, ARS, Plant Genetic Reso  | NPGS Repository Curators | (Sorghum, Sorghum Genetic Stocks, S9-Millets, | Sinnott, Q |  |
|      | 227                  | Jarret, Robert L., USDA, ARS, Plant Genetic Resou | NPGS Repository Curators | (Vegetable Crops)                             | SYSTEM.    |  |
|      | 15144                | Tallury, Shyamalrau P., USDA, ARS, Plant Genetic  | NPGS Repository Curators | (Peanuts, Vigna)                              | Stigura, N |  |
| •    | 15410                | Peregrine, Esther, USDA, ARS, National Soybean    | NPGS Repository Curators | (Assistant Curator Soybean)                   | Sinnott, Q |  |
|      | 15143                | Irish, Brian, USDA-ARS WRPIS, National Temperat   | NPGS Repository Curators | (Temperate Forages)                           | Sinnott, Q |  |

To determine who is included in the **Manage\_Cooperator** permission group, you can run this SQL query on the Public Website:

SELECT su.user\_name, sg.group\_tag, sp.permission\_tag, st.table\_name, CONCAT(c.first\_name, '', c.last\_name) AS owner FROM sys\_user su JOIN sys\_group\_user\_map sgum ON sgum.sys\_user\_id = su.sys\_user\_id JOIN sys\_group sg ON sg.sys\_group\_id = sgum.sys\_group\_id JOIN sys\_group\_permission\_map sgpm ON sgpm.sys\_group\_id = sg.sys\_group\_id JOIN sys\_permission sp ON sp.sys\_permission\_id = sgpm.sys\_permission\_id LEFT JOIN sys\_table st ON st.sys\_table\_id = sp.sys\_table\_id JOIN cooperator c ON c.cooperator\_id = su.cooperator\_id WHERE sg.group\_tag LIKE 'MANAGE\_COOPERATOR%' ORDER BY sp.permission\_tag, c.last\_name

#### **Crops and Species for the Site**

Lower on the page, lists of the crops and the species held at the site are displayed. How are these determined?

| North Central Regional PI Station                                                                           | Curator(s)                                                                                                    |
|----------------------------------------------------------------------------------------------------|----------------------------------------------------------------------------------------------------|
| JSDA ARS NCRPIS                                                                                             | Vivian M. Bernau                                                                                               |
| owa State University                                                                                        | (Maize)                                                                                                    |
| Regional Plant Introduction Station                                                                         | Vivian.Bernau@ars.usda.gov                                                                                     |
| G212 Agronomy Hall                                                                                          |                                                                                                    |
| Ames, Iowa 50011-1170                                                                                       | David Brenner                                                                                                  |
| Phone: 515-294-3255                                                                                         | (Pseudocereals, Grasses, Forage Legumes & Spinach)                                                             |
| rax: 515-294-4880                                                                                           | dbrenner@iastate.edu                                                                                           |
| nc7@ars-grin.gov                                                                                            | leffrey D. Carstens                                                                                            |
|                                                                                                    | (March Landscane Plante)                                                                                       |
|                                                                                                    | subscape Francs)                                                                                               |
| Crops evaluated                                                                                             | Species held at site                                                                                           |
| Crops evaluated                                                                                             | Species held at site                                                                                           |
| Crops evaluated                                                                                             | Y Z Search:All A B C D E F G H I J K L M N O P Q R S T U V W X Y Z                                             |
| Crops evaluated Search: All A B C D E F G H I J K L M N O P Q R S T U V W X Show 10 v entries Search:       | Y Z<br>Show 10 v entries<br>Search: Search:                                                                    |
| Crops evaluated Search: All A B C D E F G H I J K L M N O P Q R S T U V W X Show 10 v entries Search: CROPS | Y Z<br>Search:All A B C D E F G H I J K L M N O P Q R S T U V W X Y Z<br>Show 10 v entries Search:<br>TAXONOMY |

Basically – for Crops, a relationship exists between the site and the crop tables via the *ownership* of the crop records. Crop records have an owner; the record owners belong to a site. Crops listed on the site page are those which are owned by a user from the site.

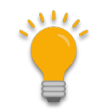

Note that these owners are not necessarily "curators" at the site.

Similarly, "Species held at site" on the site page are those species with active accessions owned by a user at the site.

Multiple methods exist for reviewing these. There are some reports under the PW Report menu for internal staff.

The following SQL queries may be run under the PW Tools Query feature:

#### Curators and their Crops & Species

SELECT distinct ts.name AS Species\_name, c.last\_name AS Curator, crop.name AS Crop\_Name FROM taxonomy\_species ts JOIN taxonomy\_crop\_map tcm ON ts.taxonomy\_species\_id = tcm.taxonomy\_species\_id JOIN crop ON crop.crop\_id = tcm.crop\_id

```
JOIN crop_trait ct
ON crop.crop_id = ct.crop_id
JOIN cooperator c
ON ct.owned_by = c.cooperator_id
JOIN site s
ON c.site_id = s.site_id
WHERE s.site_short_name = 'NC7'
ORDER BY ts.name
```

SELECT distinct a.accession\_number\_part1, a.accession\_number\_part2, a.accession\_number\_part3, ts.name AS Species\_name, c.last\_name AS Curator, crop.name AS Crop\_Name FROM accession a

```
JOIN taxonomy_species ts
ON a. taxonomy_species_id = ts.taxonomy_species_id
JOIN taxonomy_crop_map tcm
ON ts.taxonomy_species_id = tcm.taxonomy_species_id
JOIN crop
ON crop.crop_id = tcm.crop_id
JOIN crop_trait ct
ON crop.crop_id = ct.crop_id
JOIN cooperator c
ON ct.owned_by = c.cooperator_id
JOIN site s
ON c.site_id = s.site_id
/* WHERE s.site_short_name = 'NC7' */
WHERE ts.name = 'Phaseolus vulgaris'
ORDER BY ts.name
```

#### Curators and their Genera

```
SELECT DISTINCT genus_name, s.site_short_name, last_name, first_name
FROM taxonomy_genus tg
JOIN taxonomy_species ts
ON ts.taxonomy_genus_id = tg.taxonomy_genus_id
JOIN accession a
ON a.taxonomy_species_id = ts.taxonomy_species_id
JOIN cooperator c
ON a.owned_by = c.cooperator_id
JOIN site s
ON c.site_id = s.site_id
```

```
WHERE s.site_short_name = 'NC7'
AND a.status_code = 'ACTIVE'
/* or by
WHERE genus_name = 'Genus'
```

\*/ ORDER BY genus\_name

## Site Outlook Addresses (USDA / NPGS)

#### ARS\_GRIN\_W6 vs. w6@ars-grin.gov

In 2022, new Outlook lists were created by the DBMU to ensure a consistent naming convention for distribution lists. These lists were primarily used with the GG Ordering process.

Most sites have other Outlook distribution lists that historically had the format *sitecode@*ars-grin.gov.

The format of the ordering email lists is: ARS-GRIN-*sitecode* 

The list can be expanded in Outlook to determine who is included:

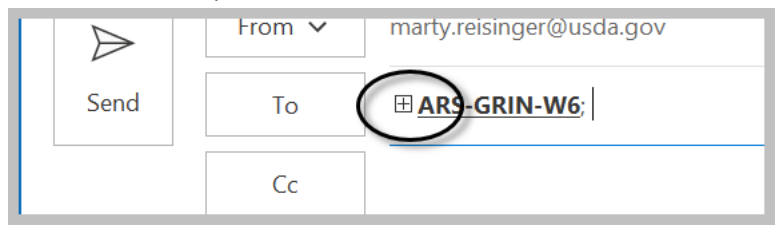

| $\triangleright$ | From 🗸 | marty.reisinger@usda.gov                                                          |
|------------------|--------|-----------------------------------------------------------------------------------|
| Send             | То     | Dohle, Sarah - ARS; Galewski, Paul - ARS; Taylor, Lisa - ARS; Van Klaveren, David |
|                  | Cc     |                                                                                   |

#### How to edit

Contact DBMU's Kurt Endress who can edit the ARS-GRIN-XXX(X) addresses. These addresses can also be edited by someone with at your site the proper IT Outlook Admin rights. Email addresses with the older @ars-grin.gov domain can be edited by someone in the DBMU.

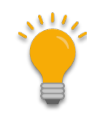

An ARS-GRIN-ALL was also created around the time when the site addresses were created. This list combined three prior lists: "ARS-Primaries," "ARS-Curators," and "ARS-PGOC." Contact Matt or Kurt to update ARS-GRIN-ALL to add new staff or remove staff no longer active.

In Outlook, you can expand the address to see its members:

| C ARS-GRI | N-ALL 🗙 contains | about 93 recipients.     | 1 | A      | ARS-GRIN-          | ALL | π× | 3 ¥     | Assign<br>Policy ¥<br>Tags       | Fa             | Dicta<br>Voio |
|-----------|------------------|--------------------------|---|--------|--------------------|-----|----|---------|----------------------------------|----------------|---------------|
| Send      | From V           | marty.reisinger@usda.gov |   |        | -GRIN-ALL@usda.gov |     | _  | epha    | ARS: Frelichow<br>nie (CTR) - RE | E-ARS          |               |
|           | Cc               |                          |   | Member | rs >               | +88 |    | ell, Ka | aren - REE-AR                    | <u>S; Krue</u> | iger, Re      |

# **Appendix A: Document Revisions**

# July 18, 2023

• removed "Matt Riggs"

#### June 29, 2023

• Added a paragraph in the Background section to jump to the specific how-to instructions

#### June 28, 2023

• Included a background section, more details, edits in general, and images

#### June 16, 2023

• Included more details and images on the site's cooperator\_map records

#### June 8, 2023

• Included more details and images on the site's cooperator record